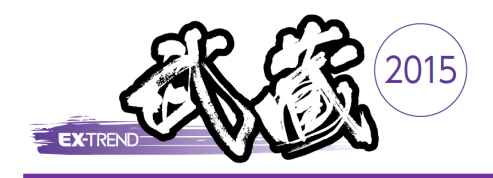

## 過去に EX-TREND武蔵 体験版を ご利用されていたお客様へ

お使いのPCで、旧バージョンの「EX-TREND武蔵体験版」のプロダクトIDが認証されていると、「<u>プロダクトID</u> の有効期限が切れています」や「起動するアプリケーションのバージョンが異なります」などのメッセージが表示 されて、プログラムが起動できません。

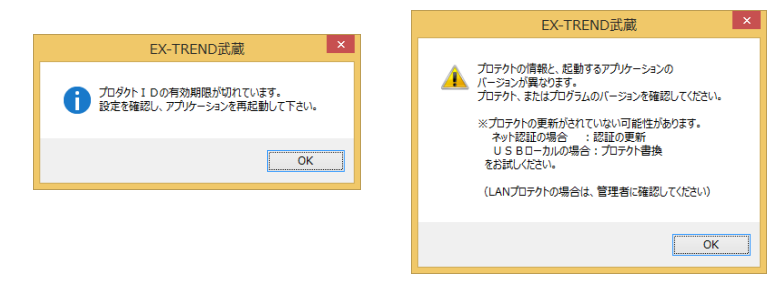

## この場合、以下の手順で旧プロダクトIDを「解除」してから、「EX-TREND武蔵2015体験版」のプロダクトIDを「認証」してください。

 画面右下のタスクバーの通知領域に表示される「ネット認証 ライセンスセンター」のアイコンをクリックして、ネット認証ライ センスの画面を開きます。

2 [解除]ボタンを押して、旧プロダクトIDを解除します。

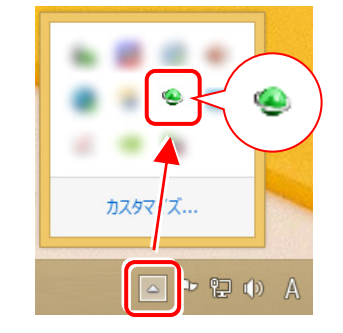

| プロダクトID :    | VALUE AND A TO BE COMMAND AND AND A TO AND A TO AND A TO AND A TO AND A TO AND A TO AND A TO AND A TO AND A TO |  |  |
|--------------|----------------------------------------------------------------------------------------------------|--|--|
| VE : FY-TREN | D 贡献 2014 休翰梅                                                                                                  |  |  |
| ACT EXHIBIT  | Digital 2014 Willow                                                                                            |  |  |
| プロダクトID認証    |                                                                                                    |  |  |
| 認証           | ライセンス情報を取得し、アプリケーションを使用できるようにします。                                                                              |  |  |
| 更 新          | 認証の有効期限の更新や、再認証を行います。                                                                                          |  |  |
| 解除           | ?証を解除し、他のPC/ユーザーでプロダクトIDを使用できるようにします。                                                                          |  |  |
|              | 認証有効期限 2015/05/07 17:40                                                                                        |  |  |
|              |                                                                                                    |  |  |

 プロダクトIDの左側の[▼]を押して表示されるリストから、 「EX-TREND武蔵2015体験版」と書かれているプロダクト IDを選択します。

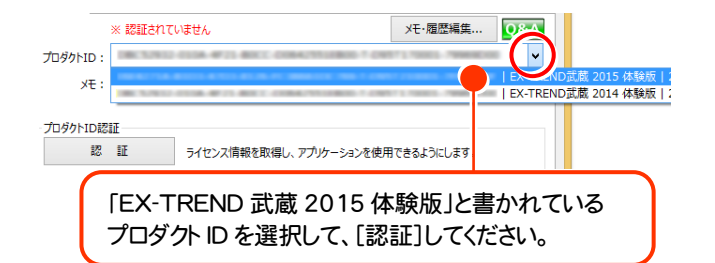

- 4. [認証]ボタンを押して、プロダクトIDを認証します。 認証を終えたら、[閉じる]ボタンで閉じてください。
  - 以上で体験版プログラムが起動するようになります。

|     |                   | れていません                   | Xモ・履歴編集 Q&A       |
|-----|-------------------|--------------------------|-------------------|
| xE: | EX-TREN           | ID武蔵 2015 体験版            |                   |
|     | -                 |                          |                   |
| 認   | 11                | ライセンス情報を取得し、アプリケーションを使用  | できるようにします。        |
| 史   | - <del>1</del> 91 | 認証の有効期限の更新や、再認証を行います     | =======+ 40 > + > |
| 府王  | 除                 | 認証を解除し、他のPC/ユーザーでプロダクトII | 。 認証を終えたら         |
|     |                   | 認証有効期間                   | 閉じてください。          |
|     |                   |                          |                   |